## <<ChromeBook 以外の機器での接続>>

※スマホやパソコン、タブレット等ご家庭の端末からも、お子さんの ID とパスワードを使用す ればクラスルームに入れます。

- I インターネットで「Google Classroom (グーグルクラスルーム)」と検索する。
- 2 「ログイン‐Google アカウント‐Classroom」をクリックします。

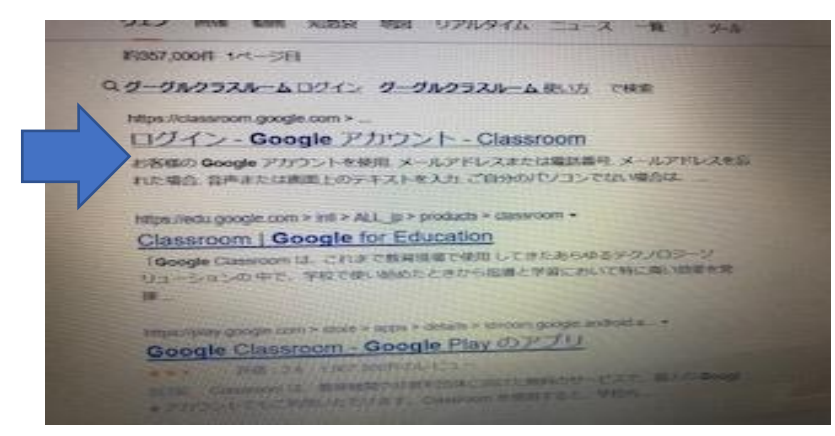

3 お子さんのタブレットのメールアドレスを入力します。

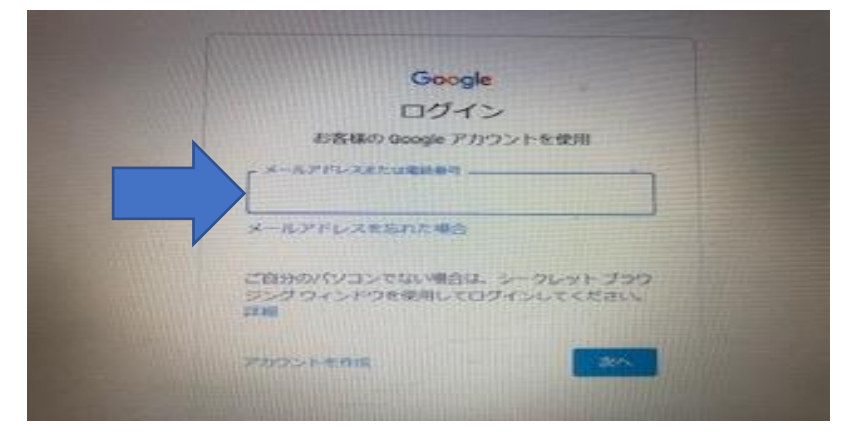

4 お子さんのタブレットのパスワードを入力します

|                     | G             | oogle                 | 1114 111  |                           |  |
|---------------------|---------------|-----------------------|-----------|---------------------------|--|
|                     | d.            | うこそ                   |           |                           |  |
|                     | C 12020-060   | 0.0kodeira.ed         | la y      |                           |  |
|                     |               |                       | 11111111  |                           |  |
|                     |               | and the second second | 1141-1110 | 1                         |  |
|                     | /C251-111-200 |                       | 111111111 | 1 Martin                  |  |
| -                   |               |                       |           |                           |  |
| 100                 |               | a 11/1/11             | 20        | and the second second     |  |
|                     |               |                       |           | A CONTRACTOR OF THE OWNER |  |
|                     |               |                       | D.        |                           |  |
|                     |               |                       |           |                           |  |
| and a second second |               |                       |           | -                         |  |

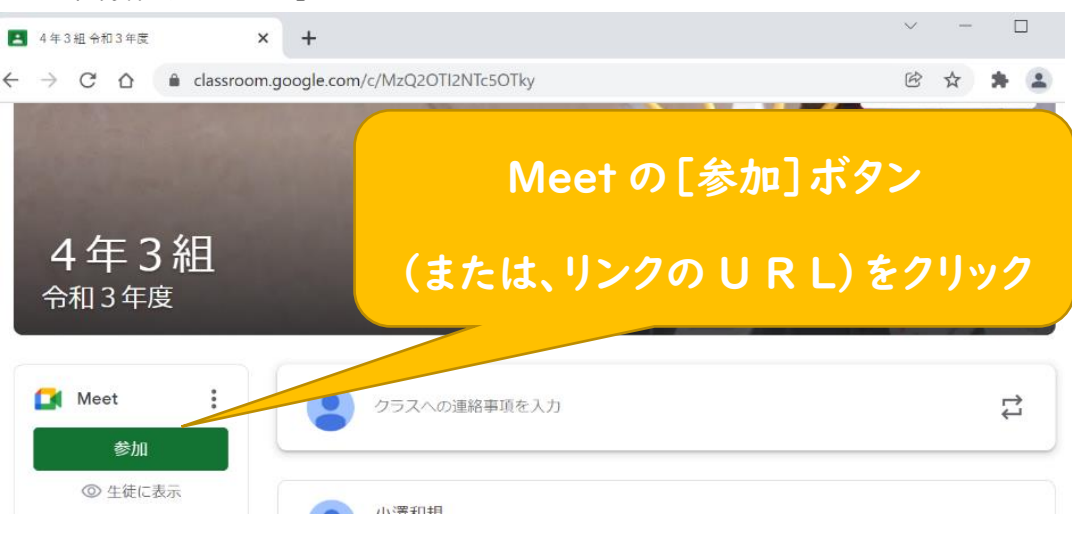

## 5「保護者会のリンク」のURLをクリックします。

## 6 マイクとカメラの使用を許可します。

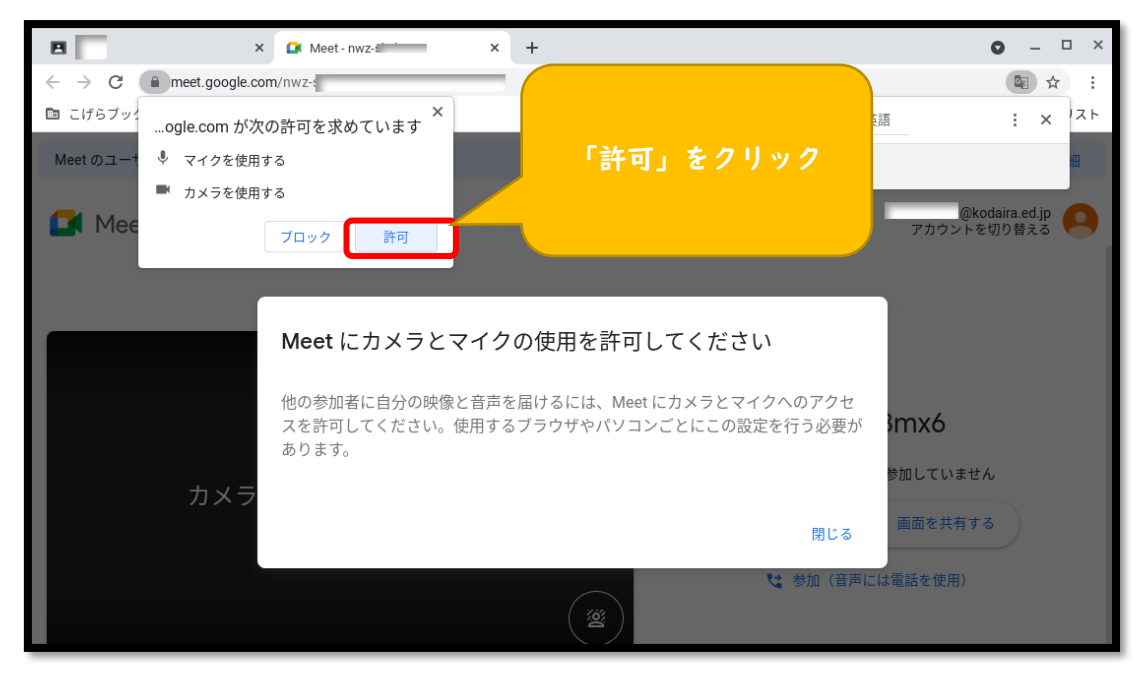

7 下の画面になったら、マイクを「オフ」、カメラを「オン」にして、 「今すぐ参加」をクリックします。

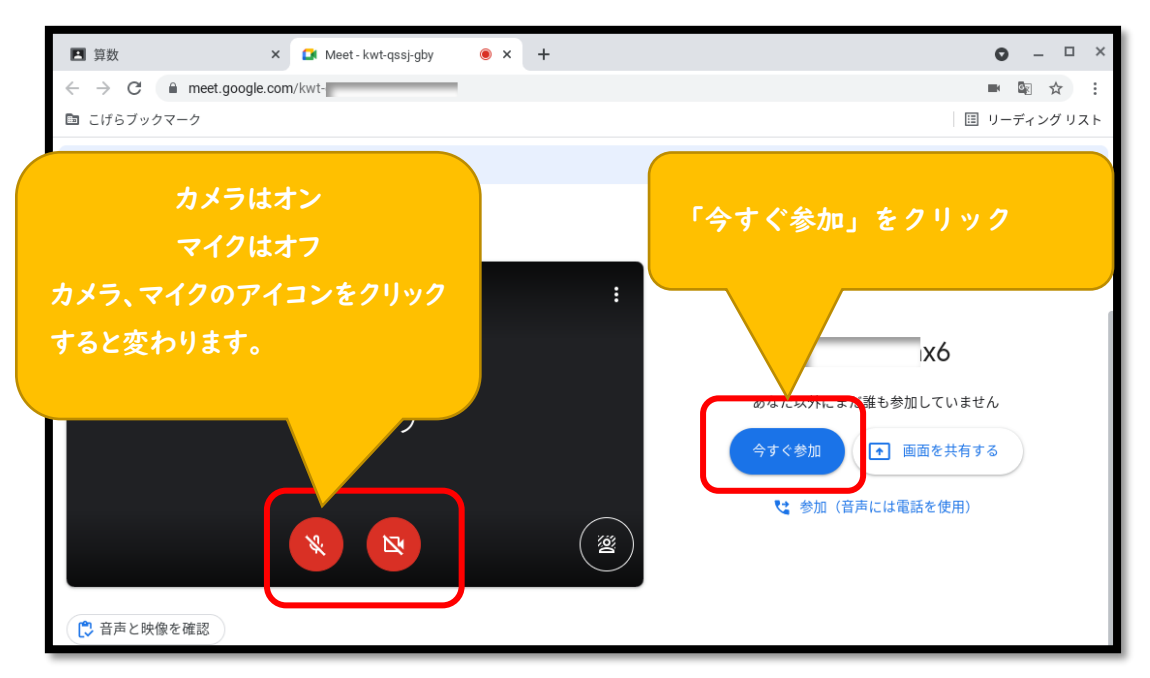

Meet(ミート)で保護者会に参加します。 ※先生と話すときは、マイクを「オン」にします。

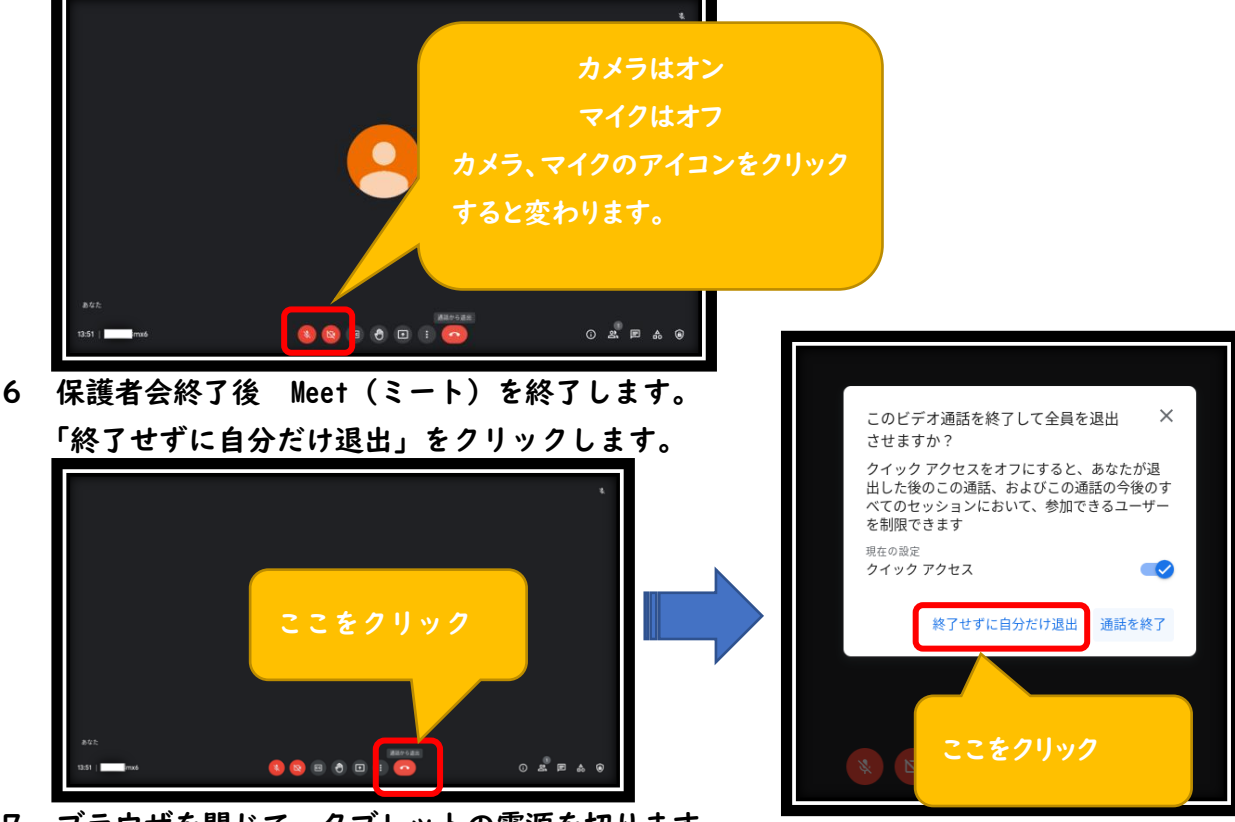

7 ブラウザを閉じて、タブレットの電源を切ります。